## **EVENT START (Transits and On-Site)**

To start a new event for a transit or at a hole, first stop current event recording by clicking on the red button at the top of the screen.

| 🖑 WINFROG 2.62                                   |                                             |                        |                |                          |                |                                                                                                    |       |
|--------------------------------------------------|---------------------------------------------|------------------------|----------------|--------------------------|----------------|----------------------------------------------------------------------------------------------------|-------|
| <u>File E</u> dit <u>V</u> iew <u>C</u> onfigure | e <u>U</u> tilities <u>W</u> indow <u>H</u> | elp                    |                | -                        |                |                                                                                                    |       |
| <u></u>                                          | <u> 222</u>                                 | S:0.0kts H:307.5 D:0.0 | <u> </u>       | RUE 317.94deg 254849.00r | + -            |                                                                                                    |       |
| 👛 Graphics                                       |                                             |                        |                |                          | - 🗆 🗵          | I/O Devices                                                                                                    | _ 🗆 × |
| N 21                                             | +                                           | = 133<br>27.50         | E 133<br>27.55 | 20X                      | E 133<br>27.65 | Device Edit I/O Config<br>EPC 9802 : EPC9802-12.0<br>Mark<br>Message<br>Message<br>Message<br>Message<br>Message<br>Message<br>Message<br>Message<br>Message | Page  |

The Data Logging screen will appear. Click cancel.

| Data Logging                    |                     | ? ×    |
|---------------------------------|---------------------|--------|
| File Name                       |                     |        |
| Event Number<br>Starting Number | <u></u>             | ОК     |
| 1                               | Increment Decrement | Cancel |
|                                 | Бу 1                | Help   |

Next click on the Events button in the Vehicle window in the lower part of the screen.

| Vehicle Line   | J. Resolution | 04:14:53.6 | FIX 356    | File 1201_2.DA |
|----------------|---------------|------------|------------|----------------|
| Position Waypt | N19 17.8861   | E135 05.   | 9473 EL 0. | 00m            |
| Config Events  | SPD 0.00kts   | HDG 019.2  | CMG 295.8  | 091-0342.RAW   |
| Name Offset    |               |            |            |                |

.

The Event Generation window will appear. For transits and on-site, select Time as the trigger and an interval of 60.00 sec. Set Raw Data Recording At Events and Event Start to Auto Start. Click OK.

| Event Generation                                                              | ? ×                                                                                             |  |  |  |
|-------------------------------------------------------------------------------|-------------------------------------------------------------------------------------------------|--|--|--|
| Trigger<br>Time<br>Distance<br>External<br>Interval 60.00sec<br>Delay 0.00sec | Raw Data Recording<br>Off<br>O With Events<br>O Always<br>Position Logging<br>60.00sec          |  |  |  |
| Event Multiples<br>Print 0<br>Event 1<br>Plot 0                               | Record Type<br>Data Logging (.DAT)<br>Hydrographic (.DAT)<br>Seismic (.SRC)<br>Cable Lay (.RCV) |  |  |  |
| Print Header Setup<br>Event Number Control<br>C Line                          | © Continuous                                                                                    |  |  |  |
| Event Start<br>O Off O Auto Start O Manual Start                              |                                                                                                 |  |  |  |
| OK Cancel Help                                                                |                                                                                                 |  |  |  |

The Data Logging Screen will appear. Name the transit or on site event (e.g. L4T or Line 4 Transit, or 1200\_3 or Site 1200, third on-site data collection). Click OK. New .raw and .dat files will appear (in purple) in the vehicle window.

| Data Logging                    | ? ×    |
|---------------------------------|--------|
| File Name                       |        |
| Event Number<br>Starting Number | ОК     |
| C Decrement                     | Cancel |
| by 1                            | Help   |